# Remote Testing – Generate and Send Remote Test Code

# 000

#### Go to <u>www.cnsvs.com</u>

- □ In the upper right-hand corner of the page select Sign In
- Select View Reports and Manage Account

#### Sign In

View Reports and Manage Account

Administer Cognitive Tests and Rating Scales

### 6

Enter Patient ID and Date of Birth.

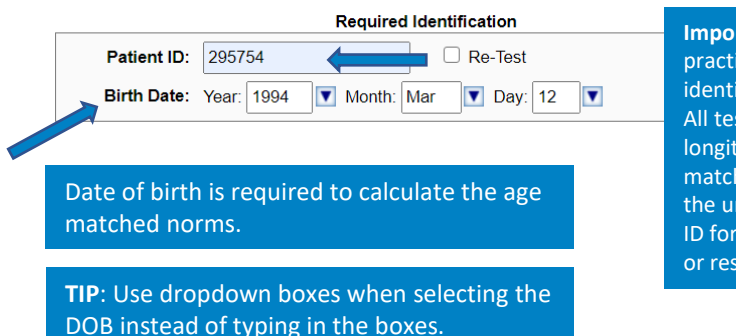

Important: Create a practice policy for identifying patients. All test results are longitudinally matched based on the unique Patient ID for each patient or research subject. Select Test Language, Cognitive Tests, and Scales to perform and then select Add New Remote Test Code

Select Generate Remote

column of your account

management page.

Test Code in the left-hand

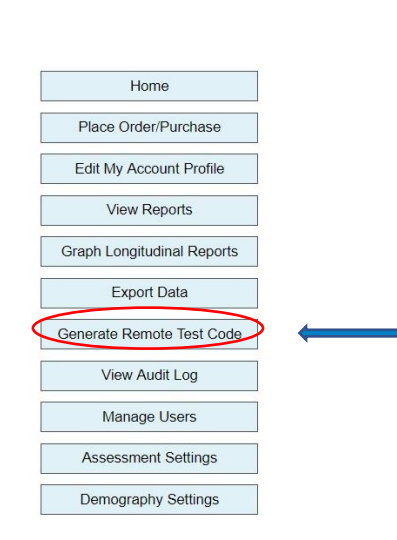

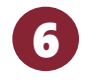

Select Test Settings Test Language: English (United States) ~ Tests to perform: Verbal Memory Test Visual Memory Test Neurocognitive Status Finger Tapping Test Functional Medicine Symbol Digit Coding Stroop Test Sleep Shifting Attention Test Assessment and Care Planning Continuous Performance Test Perception of Emotions Test ADHD - Pediatric and Adult Reasoning Test TBI - Concussion Four Part Continuous Performance Test Adult ADHD Self-Report Scale (ASRS-v1.1) Depression - Anxiety Symptom Checklist LF-18 Adult Obsessive-Compulsive Disorder Inventory Memory - MCI (OCD-A) SF-20 Alcohol Use Disorders Identification Test (AUDIT) Pain - Substance Use SF-10 Show All - Clear All Child Obsessive-Compulsive Disorder Inventory

Add New Remote Test Code

## Generate and Send Remote Test Code

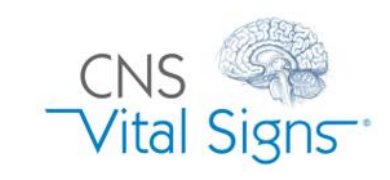

# Remote Testing – Generate and Send Remote Test Code

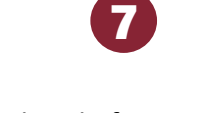

Locate the correct Patient ID and then select either "Email Code from CNSVS Server (with Reminders)" OR "Email Code from my Email Client"

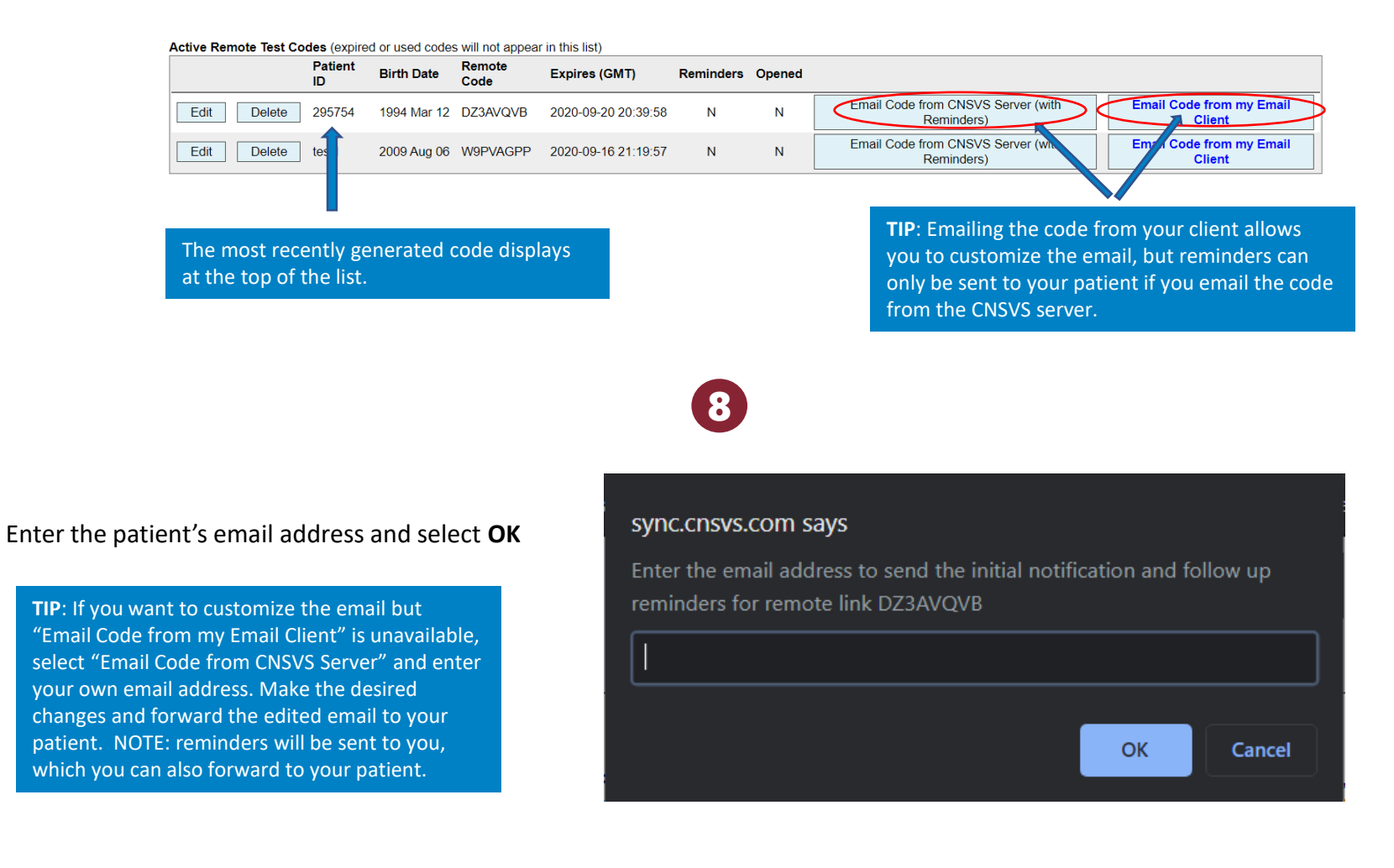

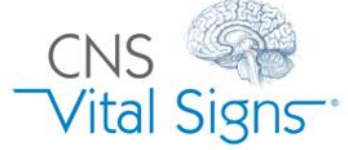

### Generate and Send Remote Test Code